## **OLD DOMINION**

## How to access a shared email account in Outlook Webmail

These instruction will walk you through how to access a shared email account in Outlook Webmail.

1. Go to <u>outlook.odu.edu</u> and log in with your ODU email address (*not* the shared mailbox address) and MIDAS password.

| ← bigblue@odu.edu Enter password                                                                        |                                                    |
|----------------------------------------------------------------------------------------------------|----------------------------------------------------|
| Password                                                                                                |                                                    |
| Forgot my password                                                                                      |                                                    |
|                                                                                                    | Sign in                                            |
| Old Dominion University Office 3<br>cloud service provided by ODU I<br>Technology Services. For assista | 65 is a Microsoft<br>nformation<br>nce contact the |

2. Once you're logged in, click on your profile icon (in the top right), then click **Open another mailbox**.

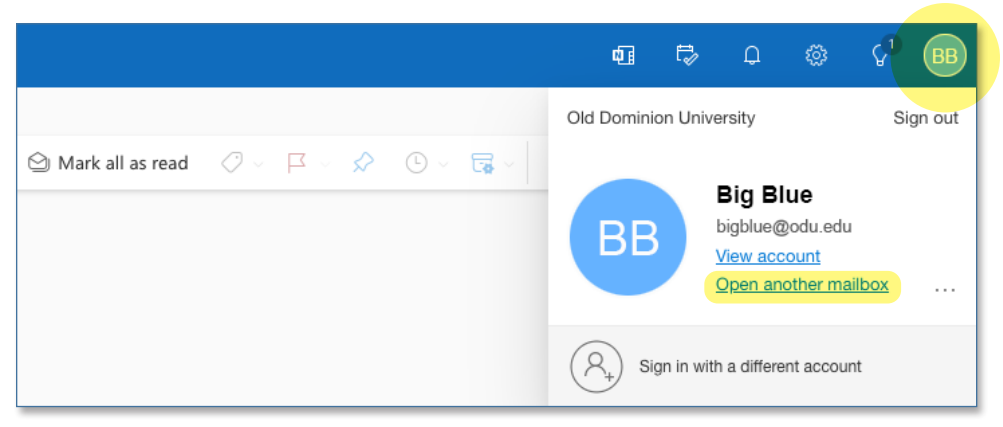

## Information Technology Services

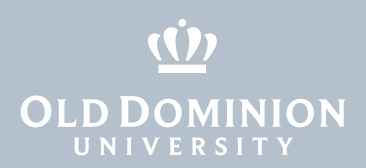

3. In the **Open another mailbox** window, start typing the shared email address; click on the name of the shared account when it appears in the auto-populated list.

| Open another mailbox        |    |
|-----------------------------|----|
| itshelp                     |    |
| ITS Help<br>itshelp@odu.edu | el |
|                             |    |
|                             |    |
| Search Directory            |    |

3. Click **Open**, and as long as you have permissions to access the account, the shared email account will open in another tab of your browser.

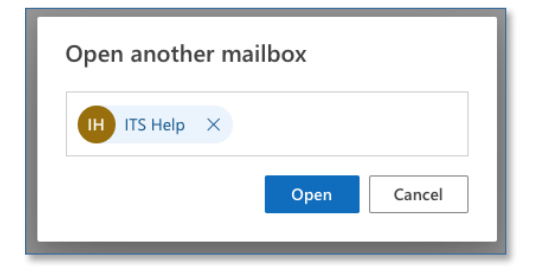

Alternatively, you can access a shared email account by adding the email address of the shared account to the end of the following URL: https://outlook.office.com/mail/

For example, to access the mailbox "sharedemail@odu.edu," you can go directly to https://outlook.office.com/mail/**sharedemail@odu.edu**.

How to access a shared email account in Outlook Webmail